## How To Set Up VPNC on Linux Mint 17.2

Written on August 4, 2016

## 1 Install VPNC

Open your terminal. Type <sudo apt-get install vpnc>

## 2 Open VPNC and start the connection

Because you also need super user rights for opening VPNC, type <sudo vpnc> At least starting the connection:

- 1. Enter  $IPSecgateway \ address: < home-rz.vpn.uni-freiburg.de >$
- 2. Enter IPSecID for home-rz.vpn.uni-freiburg.de:<home>
- 3. Enter IPSecsecret for home@home-rz.vpn.uni-freiburg.de:<home>
- 4. Verify your student status by typing your UNI-ID with the addition
  @uni-freiburg.de and eduroam-password (RAS-password) (a) Enter username for home-rz.vpn.uni-freiburg.de:mm111
  - (b) Enter password for mm111@home-rz.vpn.uni-freiburg.de:password

FINISH!